#### Solicitud y devolución de fondos de transferencias interbancarias.

## A través de la APP FIC Móvil

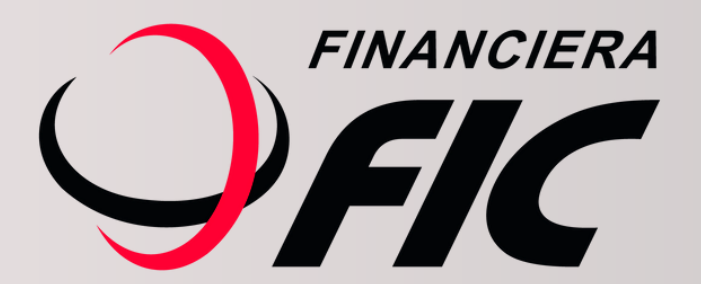

### ¿Enviaste o recibiste una transferencia de forma incorrecta?

Desde ahora podrás realizar o solicitar devoluciones de transferencias interbancarias desde tu celular las 24 horas.

Este servicio está disponible únicamente para el módulo SPI (transferencias de montos iguales o menores a Gs. 5.000.000).

#### Cómo solicitar la devolución de fondos.

Todas las transferencias realizadas tienen un plazo de 10 días corridos a partir de la fecha de envío para solicitar su devolución en caso de error.

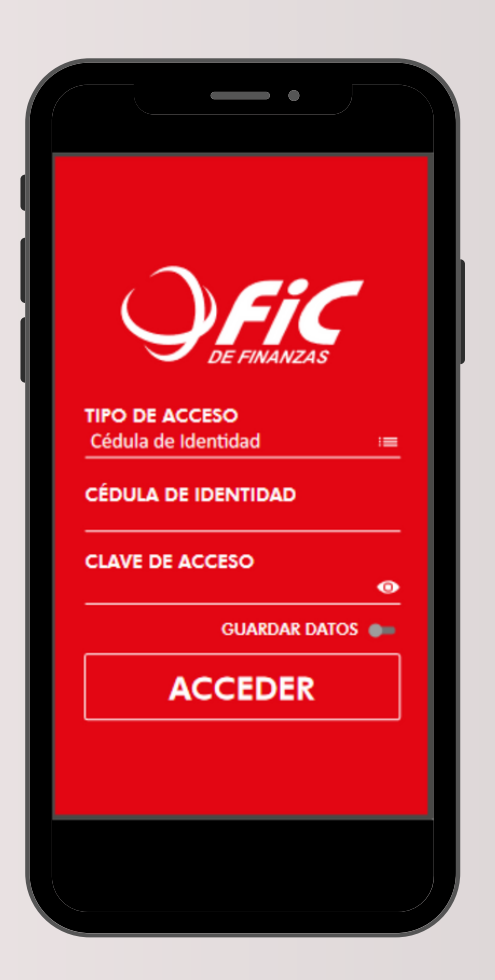

Ingresá a FIC Móvil con tus datos.

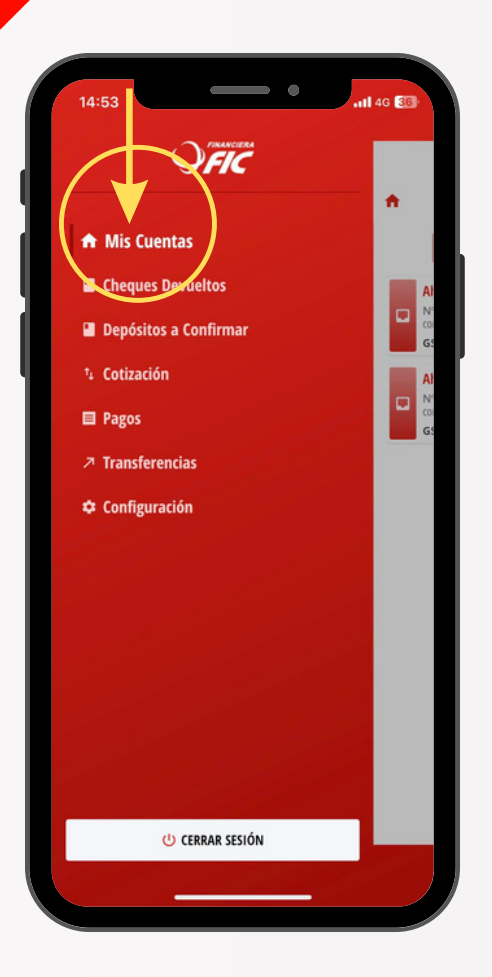

Una vez que accedas, ingresá a MIS CUENTAS.

Posicionate en la pestaña de movimientos, alli podrás verificar todos los movimientos que realizaste.

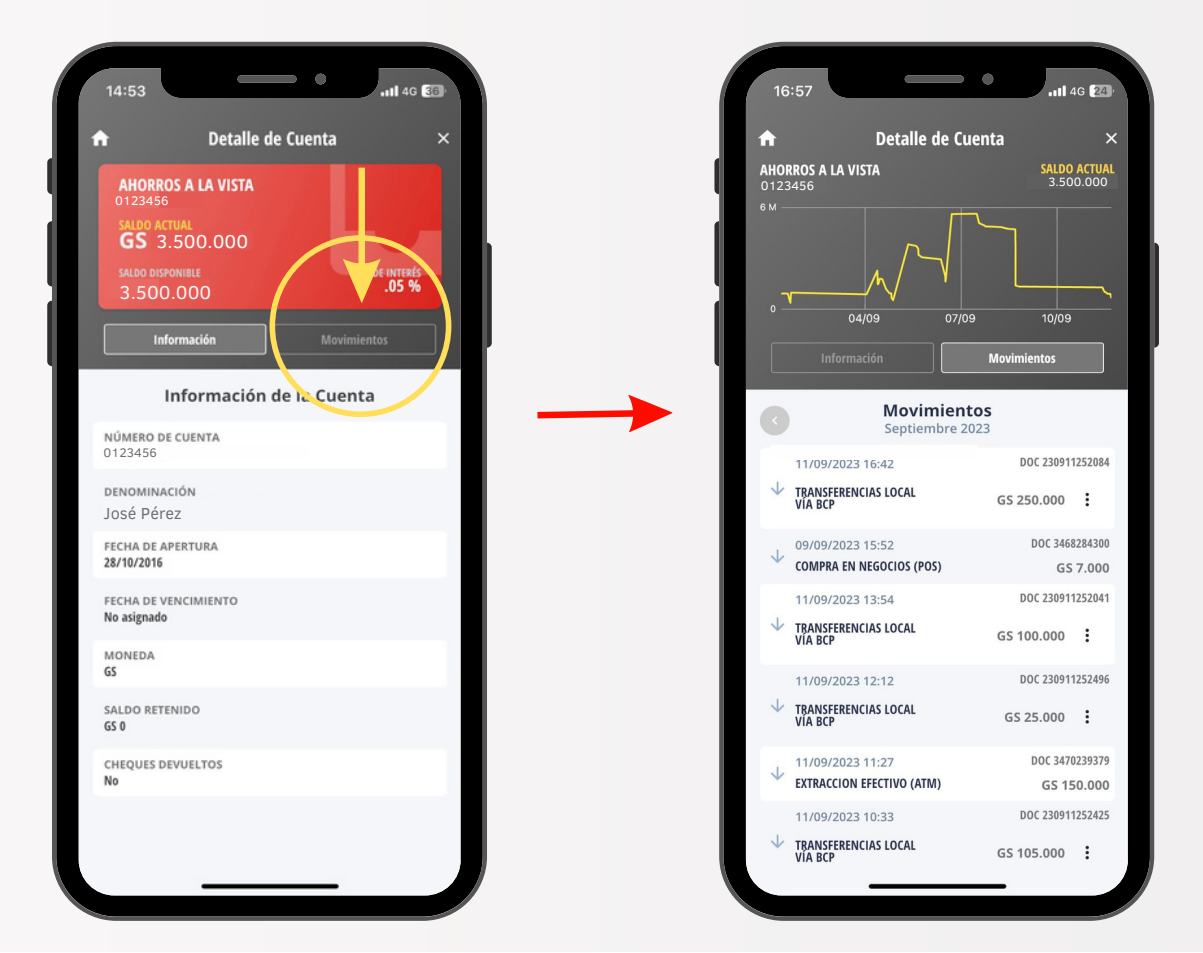

| ♠_                  | Det <u>alle d</u>               | e Cue <u>n</u> i   | ta            |                |
|---------------------|---------------------------------|--------------------|---------------|----------------|
| <b>AHOI</b><br>0123 | RROS A LA VISTA<br>1456         |                    | SALDO<br>3.50 | ACTU/<br>0.000 |
| 6м —                | /\                              |                    |               |                |
|                     | 04/09                           | 07/09              | 10/09         |                |
|                     |                                 | ľ                  | Movimientos   |                |
| 0                   | <b>Movim</b><br>Septiemb        | ientos<br>ore 2023 |               |                |
|                     | 11/09/2023 16:42                |                    | DOC 230911    | 1252084        |
| $\checkmark$        | TRANSFERENCIAS LOCAL<br>VÍA BCP |                    | GS 250.000    | :              |
|                     | 09/09/2023 15:52                |                    | DOC 3468      | 526430         |
| ¥                   | COMPRA EN NEGOCIOS (POS)        | l.                 | GS            | 7.000          |
|                     | 11/09/2023 13:54                |                    | DOC 230911    | 125204         |
| *                   | TRANSFERENCIAS LOCAL<br>VÍA BCP |                    | GS 100.000    | :              |
|                     | 11/09/2023 12:12                |                    | DOC 230911    | 125249         |
| $\checkmark$        | TRANSFERENCIAS LOCAL<br>VÍA BCP |                    | GS 25.000     | :              |
|                     | 11/09/2023 11:27                |                    | DOC 3470      | 023937         |
| Y                   | EXTRACCION EFECTIVO (ATM)       |                    | GS 15         | 50.000         |
|                     | 11/09/2023 10:33                |                    | DOC 230911    | 125242         |
| $\checkmark$        | TRANSFERENCIAS LOCAL<br>VIA BCP |                    | GS 105.000    | :              |

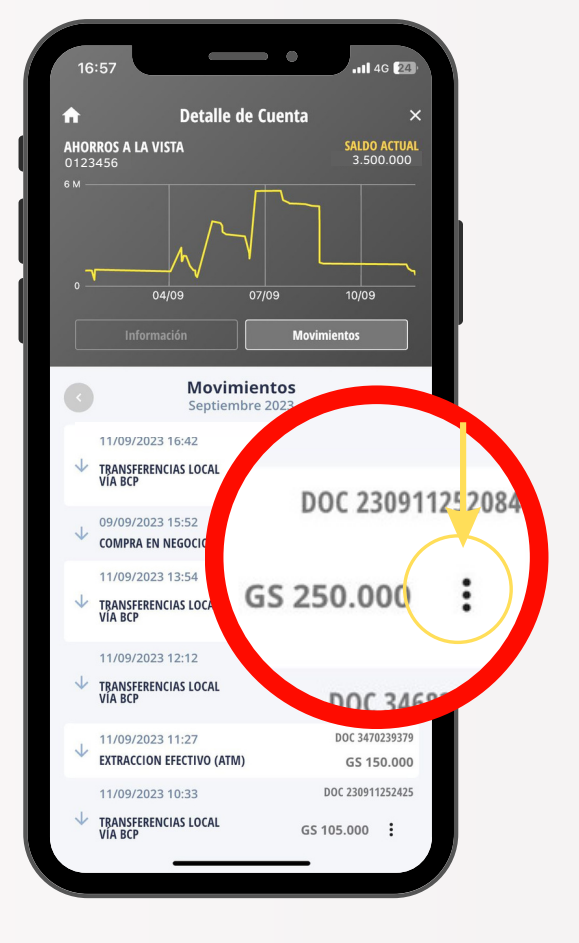

Identificá la transferencia que querés que te devuelvan.

Tocá los 3 puntos en tu pantalla para acceder al detalle de la transferencia.

| Atrás Cuentas   FIC SA DE FINANZAS   0123456   José Pérez     Cuenta Beneficiario   BANCO XX   78910   Rosario López   Monto enviado   100.000   Descripción   BNF   Monto   Ionto   Seripción   BNF   Monto   Ionto   Ionto <tr< th=""><th>12:22</th><th>•</th><th>tl 4G 📧</th></tr<>                                                                                                    | 12:22                                         | •                   | tl 4G 📧 |
|----------------------------------------------------------------------------------------------------|-----------------------------------------------|---------------------|---------|
| FIC SA DE FINANZAS<br>D123456<br>JOSÉ PÉrez<br>Cuenta Beneficiario<br>BANCO XX<br>78910<br>Rosario López<br>Monto enviado<br>100.000<br>Descripción<br>BNF<br>Monto<br>Monto<br>Cecífic<br>Secolicitar Devolución<br>Cecific<br>Secolicitar Devolución<br>Cecific<br>Secolicita                                                                                                    | 🗙 Atrás                                       | Cuentas             |         |
| Cuenta Beneficiario<br>BANCO XX<br>78910<br>Rosario López<br>Monto enviado<br>100.000<br>Descripción<br>BNF<br>Monto<br>Conto<br>Solicitar Devolución<br>Solicitar Devolución<br>Catalon<br>Solicitar Devolución<br>Catalon<br>Solicitar Devolución<br>Catalon<br>Solicitar Devolución<br>Catalon<br>Solicitar Devolución<br>Catalon<br>Solicitar Devolución<br>Catalon<br>Solicitar Devolución<br>Catalon<br>Solicitar Devolución<br>Catalon<br>Catalo | FIC SA DE FINANZAS<br>0123456<br>José Pérez   |                     |         |
| BANCO XX<br>78910<br>Rosario López<br>Monto enviado<br>100.000<br>Descripción<br>BNF<br>Monto<br>Monto<br>Ceión<br>2<br>S-Solicitar Devolución<br>Monto<br>Monto                                                                                                    | Cuenta Beneficiario                           |                     |         |
| Monto enviado<br>100.000<br>Descripción<br>BNF<br>Monto<br>Monto<br>Ceción<br>2<br>S- Solicitar Devolución<br>Monto<br>Monto<br>M                                                                                                    | BANCO XX<br><sup>78910</sup><br>Rosario López |                     |         |
| 100.000<br>Descripción<br>BNF<br>Monto<br>Monto<br>Monto<br>S- Solicitar Devolución<br>S- Solicitar Devolución<br>Monto<br>Monto<br>Mo                                                                                                    | Monto enviado                                 |                     |         |
| Descripción<br>BNF<br>Monto<br>Cción<br>2 S- Solicitar Devolución<br>3 A 105 - Duplicacion<br>Realizar transacción                                                                                                    | 100.000                                       |                     |         |
| BNF<br>Monto<br>Deción<br>2 S- Solicitar Devolución<br>4 105 - Duplicacion<br>Realizar transacción                                                                                                    | Descripción                                   |                     |         |
| Monto<br>Monto<br>2 S- Solicitar Devolución<br>3 A 105 - Duplicacion<br>Realizar transacción                                                                                                    | BNF                                           |                     |         |
| 2 S- Solicitar Devolución<br>1 S- Solicitar Devolución<br>1 S- Duplicacion<br>Realizar transacción                                                                                                    | Monto<br>Monto                                | ←                   |         |
| 2 S- Solicitar Devolucion                                                                                                    | Acción                                        | $\sim$              |         |
| A 105 - Duplicacion                                                                                                    | 2 s- Solici                                   | tar Devolución      |         |
| Realizar transacción                                                                                                    | A (105 -                                      | Duplicacion         |         |
|                                                                                                    | ► R                                           | ealizar transacción |         |

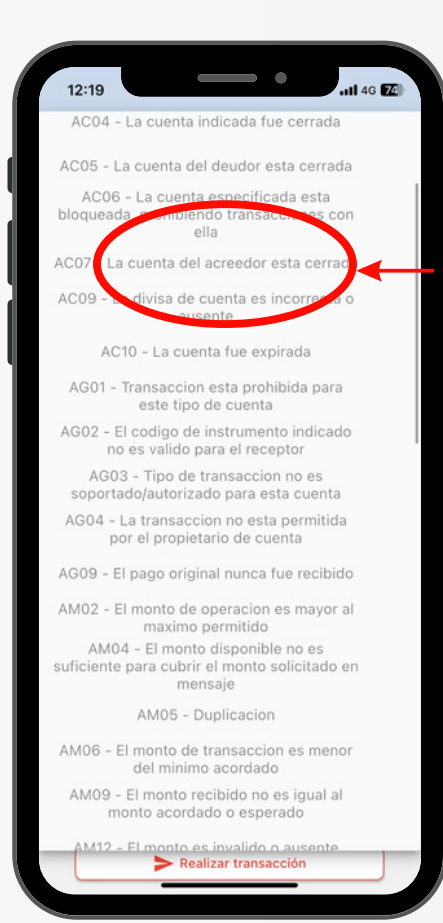

Controlá los datos y luego:

1- Agregá el monto (puede ser igual o menor a la transferencia enviada).

2- Seleccioná la opción:

S - Solicitar Devolución

3- Elegí el motivo.

El motivo puede ser cualquiera de los que se despliegan en la lista.

| 12:22                                       | •                      | 11 4G 📧 |
|---------------------------------------------|------------------------|---------|
| 🗙 Atrás                                     | Cuentas                |         |
| FIC SA DE FINAL<br>0123456<br>José Pérez    | NZAS                   |         |
| Cuenta Benefi                               | ciario                 |         |
| BANCO XX<br><sup>78910</sup><br>Rosario Lóp | ez                     |         |
| Monto enviado                               | D                      |         |
| 100.000                                     |                        |         |
| Descripción                                 |                        |         |
| BNF I                                       |                        |         |
| Monto<br>100.000                            |                        |         |
| Acción                                      |                        |         |
| 4 S-                                        | Solicitar Devolución   | •       |
| A                                           | M05 - DW Acion         | •       |
|                                             | > Realizar transacción |         |

|   | 12:22                           |                                 |
|---|---------------------------------|---------------------------------|
|   | 🗙 Atrás                         | Cuentas                         |
|   | FIC SA DE<br>0123456<br>José Pé | FINANZAS<br>rez                 |
|   | Cuenta B                        | eneficiario                     |
|   | BANCO<br>78910<br>Rosario       | XX<br>D López                   |
|   | Monto e                         |                                 |
|   | 100.00                          | Aviso de Operación              |
| 5 | Descrip<br>BNF I                | Solicitud de Devolucion enviada |
|   | Monto                           | Aceptar                         |
|   | 100.000                         |                                 |
|   | Acción                          |                                 |
|   |                                 | S - Solicitar Devolución 👻      |
|   | Motivo B                        | CP                              |
|   |                                 | AM05 - Duplicacion 👻            |
|   |                                 | ► Realizar transacción          |
|   |                                 |                                 |

4- Confirmá el pedido en:Realizar transacción

5 - Se mostrará el mensaje de confirmación de envío.

# 2 Cómo realizar la devolución directa de fondos.

Todas las transferencias realizadas tienen un plazo de 10 días corridos a partir de la fecha de recepción para realizar una devolución en caso de error.

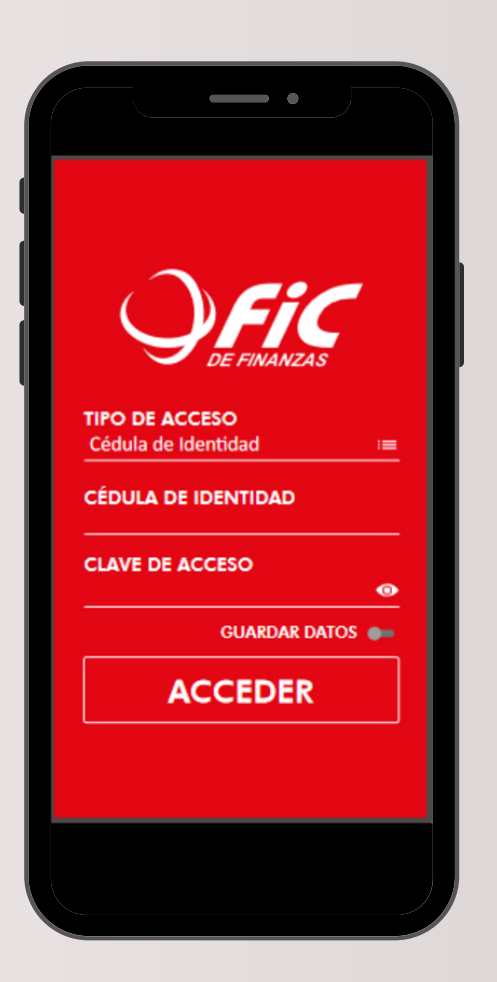

Ingresá a FIC Móvil con tus datos.

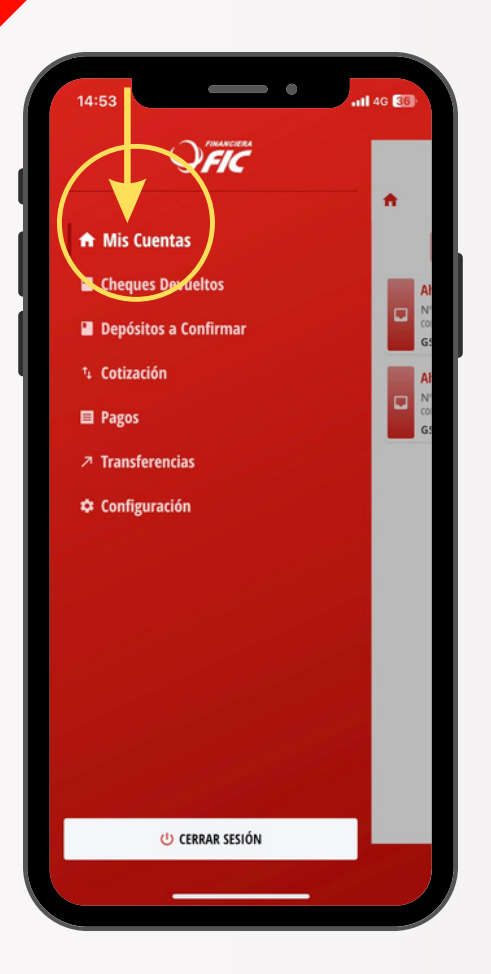

Una vez que accedas, ingresá a MIS CUENTAS.

Posicionate en la pestaña de movimientos, alli podrás verificar todos los movimientos realizados en tu cuenta.

| 14:53                                                                                                    | 16:57                                                                    | ull 46 🛃<br>X              |
|----------------------------------------------------------------------------------------------------|--------------------------------------------------------------------------|----------------------------|
| AHORROS A LA VISTA<br>0123456<br>SALDO ACTUAL<br>GS 3.500.000<br>SALDO DISFONIBLE<br>3.500.000<br>Información<br>Movimientos | AHORROS A LA VISTA<br>0123456<br>e M<br>0 44/09 07/09<br>Infermación Mor | SALDO ACTUAL<br>3.500.000  |
| Información de la Cuenta                                                                                                    | Movimientos<br>Sentiembre 2023                                           |                            |
| NÚMERO DE CUENTA<br>0123456                                                                                                  | 11/09/2023 16:42                                                         | DOC 230911252084           |
| denominación<br>José Pérez                                                                                                   | VIA BCP G:                                                               | 5 250.000 <b>:</b>         |
| FECHA DE APERTURA<br>28/10/2016                                                                                              | 09/09/2023 15:52<br>COMPRA EN NEGOCIOS (POS)                             | DOC 3468284300<br>GS 7.000 |
| FECHA DE VENCIMIENTO<br>No asignado                                                                                          | 11/09/2023 13:54                                                         | DOC 230911252041           |
| MONEDA                                                                                                    | VIA BCP G                                                                | 5 100.000                  |
| GS                                                                                                    | 11/09/2023 12:12                                                         | DOC 230911252496           |
| SALDO RETENIDO<br>GS 0                                                                                                    | V TRANSFERENCIAS LOCAL<br>VIA BCP                                        | SS 25.000                  |
| CHEQUES DEVUELTOS                                                                                                    | 11/09/2023 11:27                                                         | DOC 3470239379             |
| nu -                                                                                                    | EXTRACCION EFECTIVO (ATM)                                                | GS 150.000                 |
|                                                                                                    | V TRANSFERENCIAS LOCAL G:                                                | 5 105.000                  |

| <u>۴</u>           | Det <u>alle d</u>               | e Cuenta           | ;                   |
|--------------------|---------------------------------|--------------------|---------------------|
| <b>AHO</b><br>012: | <b>RROS A LA VISTA</b><br>3456  | <b>SALI</b><br>3.1 | 00 ACTUA<br>500.000 |
| 6 M -              | ,/~-                            |                    |                     |
|                    | 04/09                           | 07/09 10/0         | 9                   |
|                    |                                 | Movimientos        |                     |
| _                  | Movim                           | ientos             |                     |
| C                  | Septiem                         | pre 2023           |                     |
|                    | 11/09/2023 17:07                | D00 230            | 091125268           |
| 1                  | TRANSFERENCIAS LOCAL<br>VIA BCP | GS 10.00           | •                   |
|                    | 09/09/2023 15:52                | DOC 34             | 168284300           |
|                    | COMPRA EN NEGOCIOS (POS         | ) (                | S 7.000             |
|                    | 11/09/2023 13:54                | DOC 2309           | 11252041            |
| +                  | TRANSFERENCIAS LOCAL<br>VIA BCP | GS 100.000         | :                   |
|                    | 11/09/2023 12:12                | DOC 2309           | 11252496            |
| ¥                  | TRANSFERENCIAS LOCAL<br>VIA BCP | GS 25.000          | :                   |
|                    | 11/09/2023 11:27                | DOC 34             | 70239379            |
| ¥                  | EXTRACCION EFECTIVO (ATM)       | GS                 | 150.000             |
|                    | 11/09/2023 10:33                | DOC 2309           | 11252425            |
|                    | TRANSCERENCIAS LOCAL            |                    |                     |

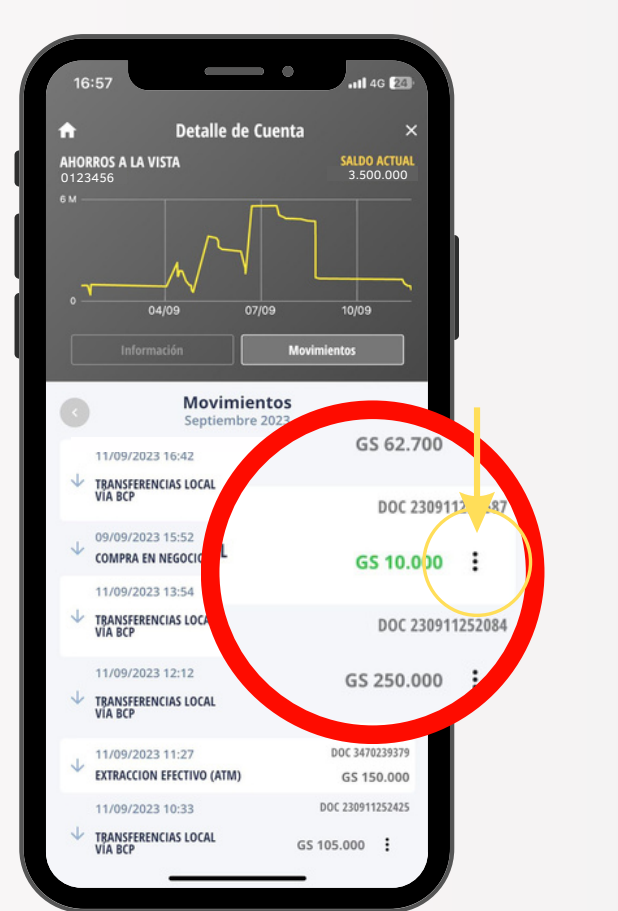

Identificá la transferencia que querés devolver.

Tocá los 3 puntos en tu pantalla para acceder al detalle de la transferencia.

|   | 17:21                                     | •                    | ull 4G 🗊 |
|---|-------------------------------------------|----------------------|----------|
|   | < Atrás                                   | Cuentas              |          |
| 4 |                                           |                      |          |
|   | Cuenta Beneficia                          | irio                 |          |
|   | FIC SA DE FINANZ<br>0123456<br>José Pérez | AS                   |          |
| 1 | Monto recibido                            |                      |          |
|   | 10.000                                    |                      |          |
|   | Motivo del envio                          |                      |          |
|   | 10.000                                    |                      |          |
|   | Solicitud de Reve                         | ersión               |          |
|   | No e:                                     | le devolución        |          |
| 1 | Monto<br>Monto                            | ) 🔶                  |          |
|   | Acción                                    | •                    |          |
| 2 | 1                                         | N-Seleccione opción  | •        |
|   | Motivo BCP                                | · Devolución Directa |          |
| 3 | N-Se                                      | eleccione opción     | • )+     |
|   |                                           | Realizar transacción |          |

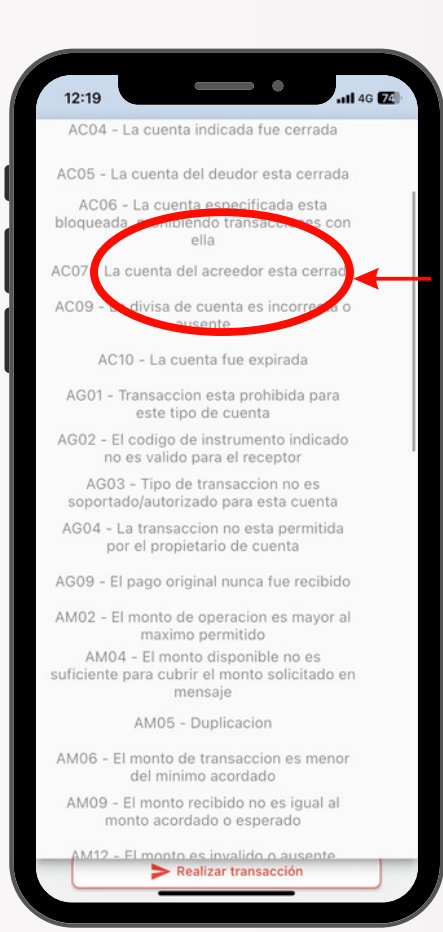

Controla los datos y luego:

1- Agregá el monto (puede ser igual o menor a la transferencia recibida).

2- Seleccioná la opción:

D - Devolución Directa

3- Elegí el motivo.

El motivo puede ser cualquiera de los que se despliegan en la lista.

| 12:22                                       | •                    | utl 46 📧 |
|---------------------------------------------|----------------------|----------|
| 🗙 Atrás                                     | Cuentas              |          |
| FIC SA DE FINA<br>0123456<br>José Pérez     | NZAS                 |          |
| Cuenta Benefi                               | ciario               |          |
| BANCO XX<br><sup>78910</sup><br>Rosario Lóp | ez                   |          |
| Monto enviado                               | D                    |          |
| 100.000                                     |                      |          |
| Descripción                                 |                      |          |
| BNF I                                       |                      |          |
| Monto<br>100.000                            |                      |          |
| Acción                                      |                      |          |
|                                             | - Devolución Directa | •        |
| tivo BCP                                    |                      |          |
| A                                           | M05 - Dura Acion     | •        |
|                                             | Realizar transacción |          |
|                                             |                      |          |

| 12:22                           | • • • • • • • • • • • • • • • • • • • |
|---------------------------------|---------------------------------------|
| < Atrás                         | Cuentas                               |
| FIC SA DE<br>0123456<br>José Pé | E FINANZAS<br>Irez                    |
| Cuenta B                        | eneficiario                           |
| BANCO<br>78910<br>Rosario       | XX<br>D López                         |
| Monto «                         |                                       |
| 100.00                          | Aviso de Operación                    |
| Descrip                         | Devolucion enviada                    |
| BNF I<br>Monto                  | Aceptar                               |
| 100.000                         |                                       |
| Acción                          |                                       |
|                                 | D - Devolución Directa 🔹 👻            |
| Motivo B                        | CP                                    |
|                                 | AM05 - Duplicacion 👻                  |
|                                 | ► Realizar transacción                |
|                                 |                                       |

4- Confirmá el pedido en:Realizar transacción

5 - Se mostrará el mensaje de confirmación de envío.

#### Cómo aprobar solicitudes de devolución de transferencias.

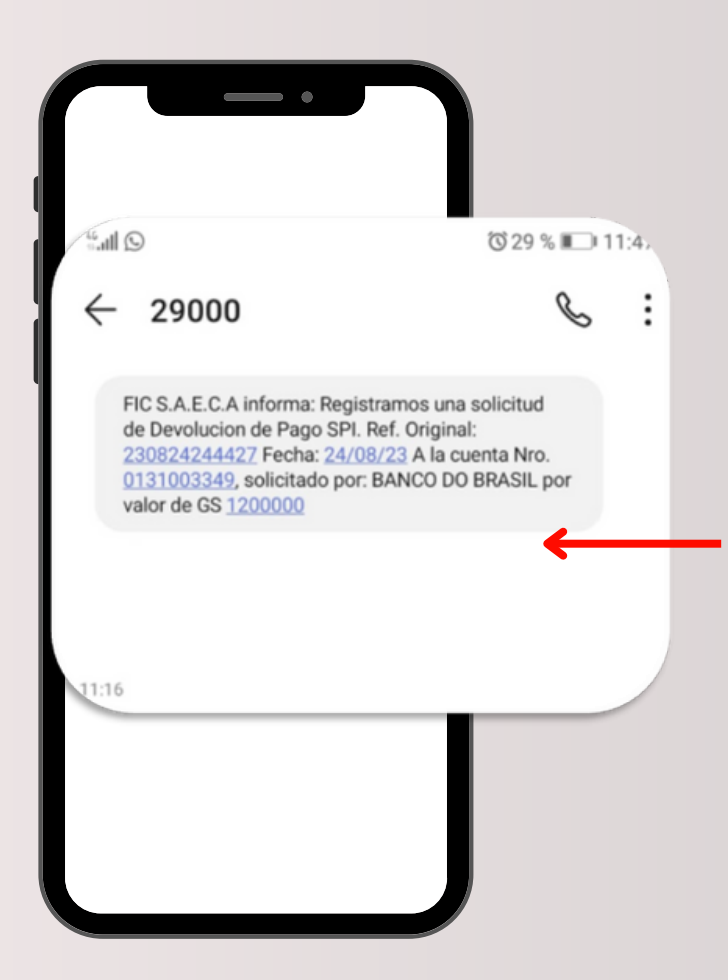

3

FIC te informará por SMS cuando recibas un pedido de devolución de transferencia desde otra entidad.

|                                           | Detalle de C                                                                                                    | uenta                                                                                            |
|-------------------------------------------|----------------------------------------------------------------------------------------------------|--------------------------------------------------------------------------------------------------|
| <b>AHO</b><br>012:                        | <b>RROS A LA VISTA</b><br>3456                                                                                                    | SALDO ACTU/<br>3.500.000                                                                         |
| ом -<br>-                                 | ~/\                                                                                                    |                                                                                                  |
|                                           | 04/09 07/                                                                                                    | 09 10/09                                                                                         |
|                                           | Información                                                                                                    | Movimientos                                                                                      |
|                                           |                                                                                                    |                                                                                                  |
| 0                                         | Septiembre 2                                                                                                    | 2023                                                                                             |
|                                           | 11/09/2023 17:07                                                                                                    | D00 2309112526                                                                                   |
| 1                                         | TRANSFERENCIAS LOCAL<br>VIA BCP                                                                                                    | GS 10.000 🚦                                                                                      |
|                                           | 09/09/2023 15:52                                                                                                    | DOC 346828430                                                                                    |
| V                                         | COMPRA EN NEGOCIOS (POS)                                                                                                    | GS 7.000                                                                                         |
|                                           | 11/00/2022 12:54                                                                                                    | DOC 23091125204                                                                                  |
|                                           | 11/05/2025 15.54                                                                                                    |                                                                                                  |
| +                                         | TRANSFERENCIAS LOCAL<br>VIA BCP                                                                                                    | GS 100.000                                                                                       |
| ¥                                         | TRANSFERENCIAS LOCAL<br>VIA BCP<br>11/09/2023 12:12                                                                                                    | GS 100.000                                                                                       |
| <ul><li>→</li></ul>                       | TRANSFERENCIAS LOCAL<br>VIA BCP<br>11/09/2023 12:12<br>TRANSFERENCIAS LOCAL<br>VIA BCP                                                                                                    | GS 100.000 E<br>DOC 23091125249<br>GS 25.000 E                                                   |
| $\rightarrow$ $\rightarrow$ -             | TRANSFERENCIAS LOCAL           11/09/2023 12:12           TRANSFERENCIAS LOCAL           VIA BCP           11/09/2023 11:27                                                                                                    | GS 100.000 :<br>DOC 23091125249<br>GS 25.000 :<br>DOC 347023937                                  |
| $\rightarrow$ $\rightarrow$ $\rightarrow$ | TRANSFERENCIAS LOCAL<br>TI/09/2023 12:12<br>TRANSFERENCIAS LOCAL<br>VIA BCP<br>11/09/2023 11:27<br>EXTRACCION EFECTIVO (ATM)                                                                                                    | GS 100.000 :<br>DOC 23091125249<br>GS 25.000 :<br>DOC 347023937<br>GS 150.000                    |
| $\leftrightarrow$ $\leftrightarrow$       | TRANSFERENCIAS LOCAL           11/09/2023 12:12           TRANSFERENCIAS LOCAL           11/09/2023 12:12           TRANSFERENCIAS LOCAL           11/09/2023 11:27           EXTRACCION EFECTIVO (ATM)           11/09/2023 10:33 | GS 100.000 :<br>DOC 23091125249<br>GS 25.000 :<br>DOC 347023937<br>GS 150.000<br>DOC 23091125242 |

![](_page_13_Figure_1.jpeg)

Ingresá a tu APP FIC MÓVIL e identificá la transferencia que te solicitan devolver.

Tocá los 3 puntos en tu pantalla para acceder al detalle de la transferencia.

| 08:39                                   | •                                                              | 11 4G 95 |
|-----------------------------------------|----------------------------------------------------------------|----------|
| < Atrás                                 | Cuentas                                                        |          |
|                                         |                                                                |          |
| Cuenta Benefi                           | ciario                                                         |          |
| FIC SA DE FINA<br>0123456<br>José Pérez | NZAS                                                           |          |
| Monto recibid                           | 0                                                              |          |
| 10.000                                  |                                                                |          |
| Motivo del env                          | vio                                                            |          |
|                                         |                                                                |          |
| Solicitud de Re                         | eversión                                                       |          |
| Duplicacion                             |                                                                |          |
| Monto                                   |                                                                |          |
| Acción                                  |                                                                |          |
| 2 R - F                                 | Selección: esción<br>Aprobar Devolución<br>Rechazar Devolución | ←        |
|                                         | Realizar transacción                                           |          |

#### Aprobación de Solicitud

1- Agregá el monto(puede ser igual o menora la transferencia).

- 2- Elegí la opción:
  - Aprobar Devolución o
  - Rechazar Devolución.

| 08:47                                  | •                   | <b>.111</b> 4G <b>94</b> |
|----------------------------------------|---------------------|--------------------------|
| Atrás                                  | Cuentas             |                          |
|                                        |                     |                          |
| Cuenta Bene                            | ficiario            |                          |
| FIC SA DE FIN<br>0123456<br>José Pérez | ANZAS               |                          |
| Monto recibi                           | do                  |                          |
| 10.000                                 |                     |                          |
| Motivo del er                          | nvio                |                          |
|                                        |                     |                          |
| Solicitud de R                         | Reversión           |                          |
| Duplicacion                            |                     |                          |
| Monto                                  |                     |                          |
| Monto                                  |                     |                          |
| Acción                                 |                     |                          |
| h                                      | I-Seleccione opción | •                        |
| Motivo BCP                             |                     | -                        |
|                                        | Seleccione opción   | •                        |
|                                        | Realizar transaccio |                          |
|                                        |                     |                          |

3- Seleccioná de la lista el motivo de devolución.

4- Confirmá el pedido en: Realizar transacción

| 12:22                           | •                      | ull 46 72 |
|---------------------------------|------------------------|-----------|
| 🗙 Atrás                         | Cuentas                |           |
| FIC SA DE<br>0123456<br>José Pé | FINANZAS               |           |
| Cuenta B                        | eneficiario            |           |
| BANCO<br>78910<br>Rosario       | XX<br>) López          |           |
| Monto (<br>100.00               | Aviso de Operación     | ٦         |
| BNF I<br>Monto                  |                        | Aceptar   |
| 100.000                         |                        |           |
| Acción                          |                        |           |
|                                 | D - Devolución Directa | •         |
| Motivo B                        | CP                     |           |
|                                 | AM05 - Duplicacion     | •         |
| _                               |                        |           |

5 - Se mostrará el mensaje de confirmación de envío.

![](_page_17_Picture_0.jpeg)

![](_page_17_Picture_1.jpeg)